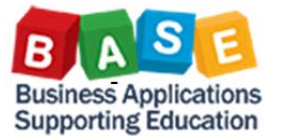

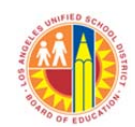

Updated: 8/13/2014

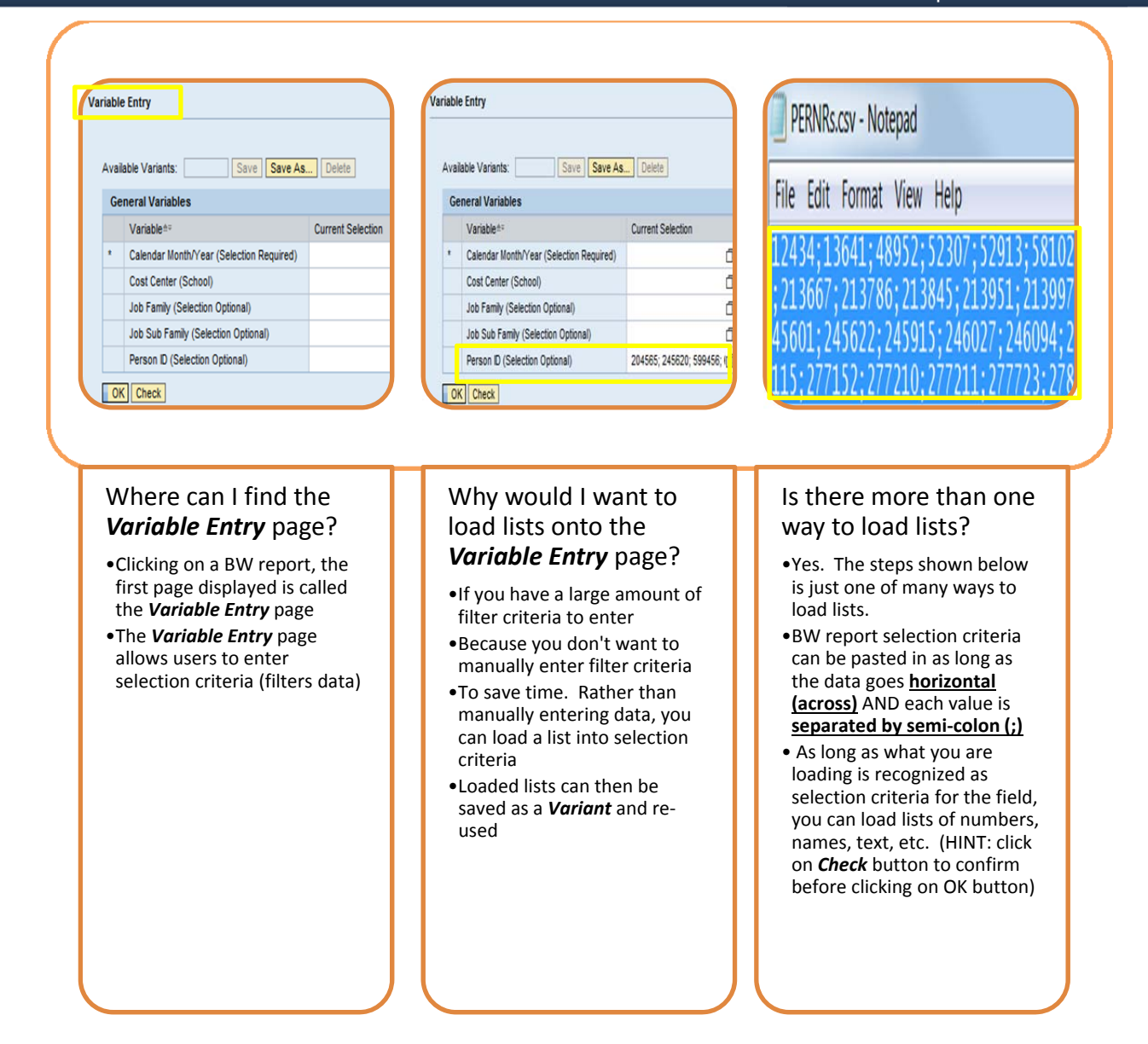

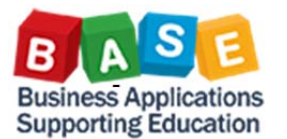

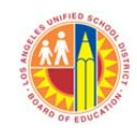

٥ ٥ đ

٥

٥

đ ٥

Updated: 8/13/2014

## Steps to load from a list onto Variable Entry page as selection criteria

| Сор                                                                                                    | by list                                                                                                    | Paste list - Paste Special                                                                                                    |                                                                                                    |                                                                                                    |
|----------------------------------------------------------------------------------------------------|----------------------------------------------------------------------------------------------------|----------------------------------------------------------------------------------------------------|----------------------------------------------------------------------------------------------------|----------------------------------------------------------------------------------------------------|
| A                                                                                                    | В                                                                                                    | Paste Options:                                                                                                    |                                                                                                    |                                                                                                    |
| A<br>Person ID<br>2 12434<br>3 13641<br>4 48952<br>5 52307<br>6 52913<br>7 58102<br>8 61798<br>Transpose - data of<br>Paste<br>Ø dil<br>Eornulas<br>Values<br>Formats<br>Comments<br>Values | B      From Excel spreadsheet: Copy list ( <i>ctrl c</i> )      isplays horizontal      All using Source to     All egoept borders     Check <i>Transpose</i> (so that data     displays     arross/horizontal) | Paste Options: Paste Special.  Paste Special.  Insert Copied Cells. Pelete Clear Contents Filter Sort Insert Comment Format Cells  Save file as CS File name: PERNRS.csv Save as type: CSV (Comma Cells)                                                                                                    | Paste<br>Paste<br>Paste<br>Paste Value<br>Paste Value<br>Paste Special.<br>Cother Paste Options<br>Paste Special.<br>Close file and<br>open in<br>Textpad or                                                                         |                                                                                                    |
| Validatog<br>Operation<br>Name<br>Add<br>Subtract<br>Stop Blanks<br>Paste Link                                                                                                    | across/horizontal),<br>click on <b>OK</b> button<br>♥ Transpose<br>ox cancel                                                                                                    | Authors: Add an author<br>Select Replace A                                                                                                    | II                                                                                                    | J                                                                                                    |
| File Edit Format<br>Edit Format<br>124<br>,21<br>4560<br>115<br>Cut<br>Copy<br>Paste<br>Delete<br>Find                                                                                      | tepad<br>View Help<br>Ctrl+<br>Ctrl+<br>Ctrl+<br>Ctrl+<br>Select Replace<br>Ctrl+                                                                                                    | PERNRs.csv - Notepad           File Edit Format View Help           12434, 13641, 48952, 52307, 52913, 58           ,213667, 213786, 213845, 213951, 213           45501, 245622, 245915, 246027, 24609           115, 277152, 277210, 277211, 277723,           Replace           Find what           Replace with: | 102,6179<br>997,2142<br>278334,2<br>278334,2<br>• <i>Replace wi</i> th = ;<br>• Click on <i>Replace</i><br><i>All</i> button                                                                                                    |                                                                                                    |
| Help           2307; 52913; 58102; 61798           2207; 52913; 58102; 61798           240027; 246094; 246298;           77211; 277723; 27833427           Highlight and copy (Ctrl c)      |                                                                                                    | ariable Entry<br>Undo<br>Cut<br>Copy<br>Paste<br>Paste                                                                                                    | Replace All Cancel Pasted data: horizontal Person D (Selection Optional) Personnel Number (Selection Optional) Job (Selection Optional) Position (Selection Optional) For Period (Selection Optional) In Period (Selection Optional) | with semi-colon<br>325:304128:304163:304173<br>0<br>0<br>0<br>0<br>0<br>0<br>0<br>0<br>0<br>0<br>0<br>0<br>0<br>0<br>0<br>0<br>0<br>0<br>0 |
| . Find                                                                                                    | Wage Type (Selection Optional)                                                                                                    | Delete                                                                                                    | Payroll Area (Selection Optional)                                                                                                    | ń                                                                                                    |